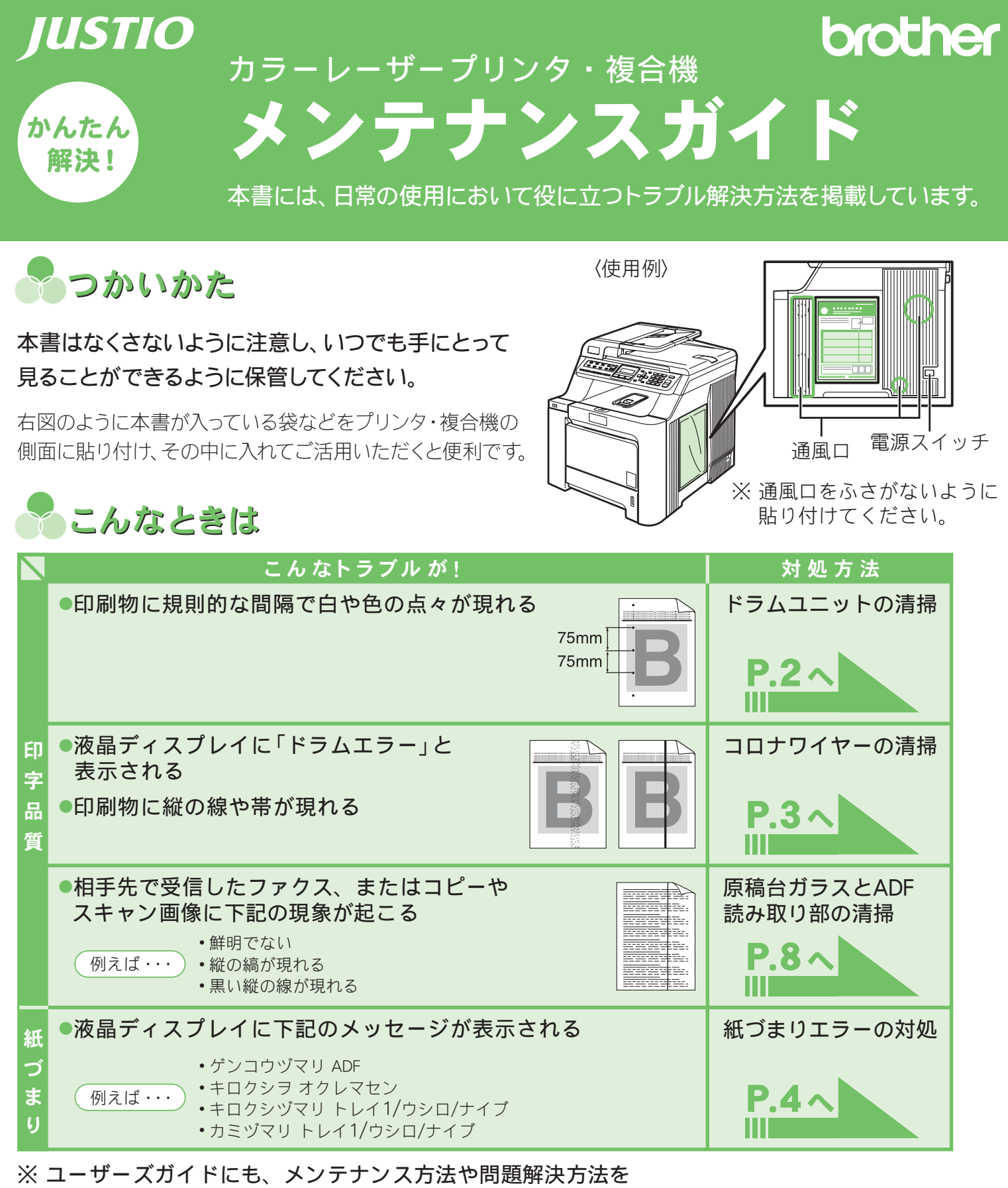

詳しく解説していますので、ぜひご覧ください。

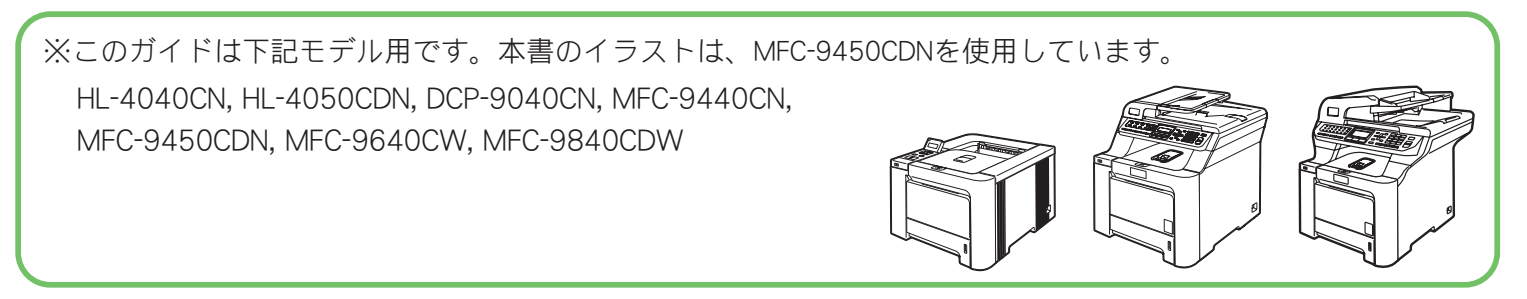

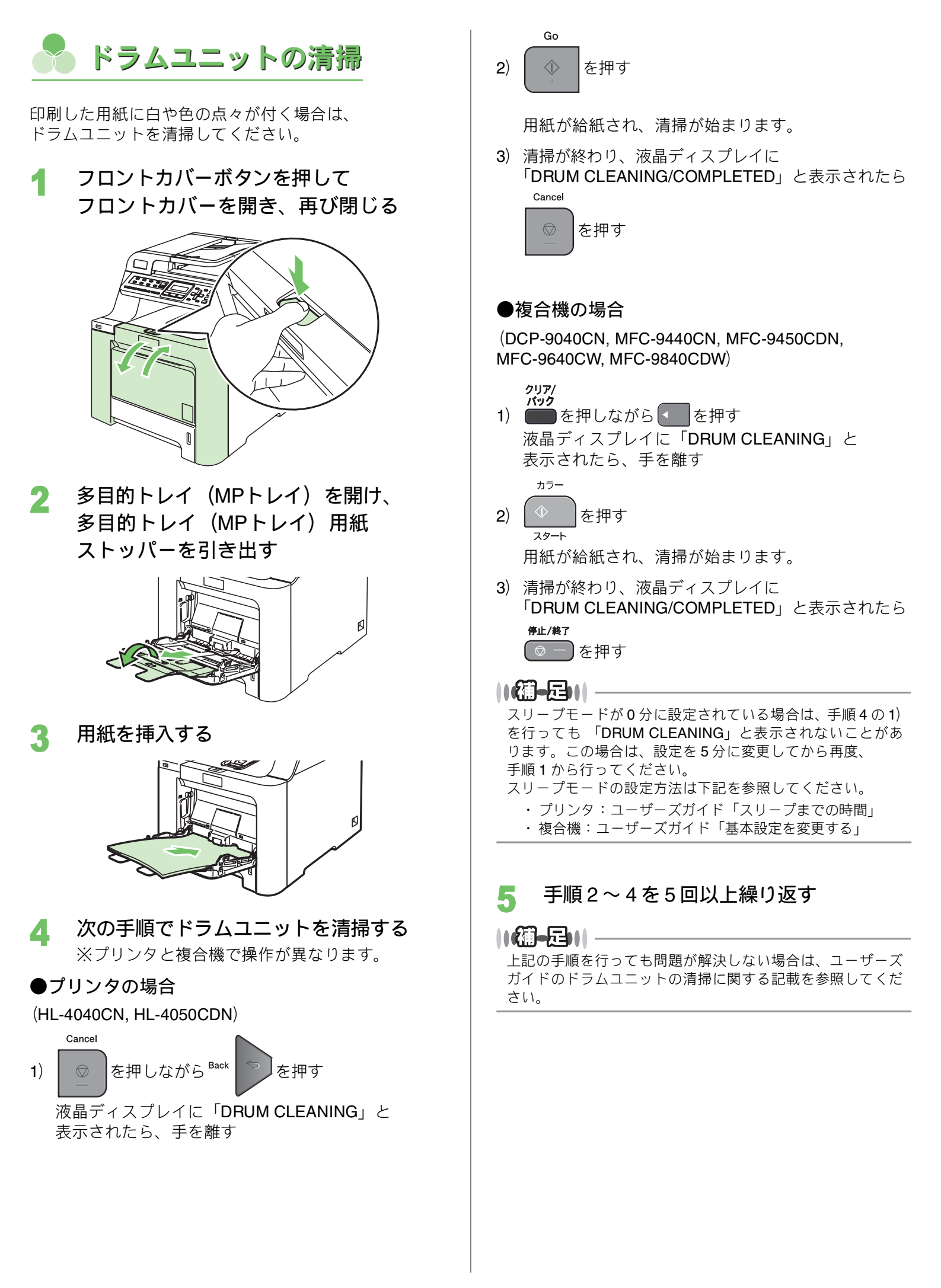

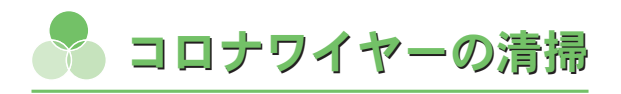

- 下記の症状が出る場合は、コロナワイヤーを清掃して ください。
- ・液晶ディスプレイに「ドラムエラー」が表示される
- ・印刷した画像が汚れたり、縦の線が現れる

## フロントカバーボタンを押して フロントカバーを開く

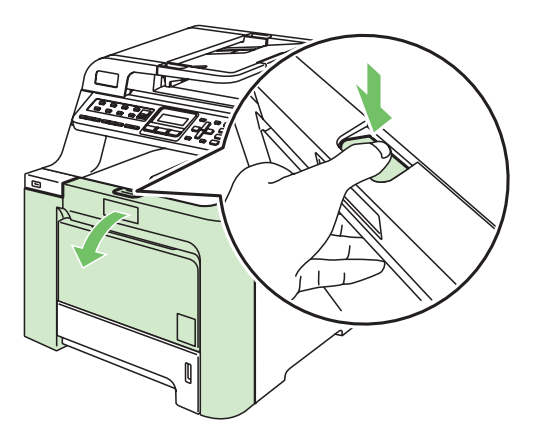

2 ドラムユニットの緑色のハンドルを持ち、 上に持ち上げてから手前に引き出す

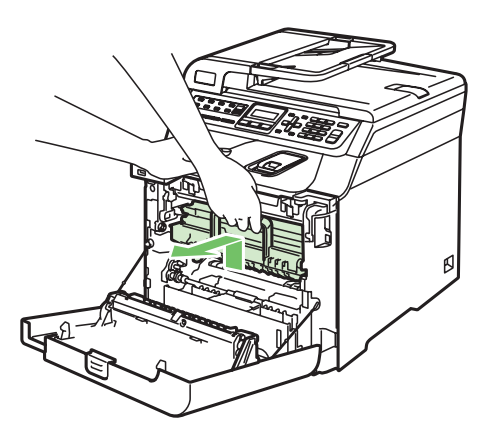

トナーカートリッジのハンドルを持ち、 すべてのトナーカートリッジを取り外す

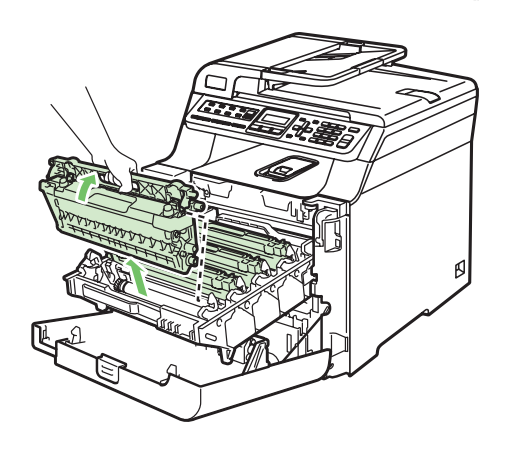

トナーカートリッジを新聞紙など汚れてもよい紙 の上に置きます

4 全ての白いカバー(1)を 矢印の方向へ図のように開く

## ||(禰-足)||

ブラック

イエロー

マゼ

- ブラックのコロナワイヤーはイエロートナーを取り出した位置にあります。その他の色に関しても1つずつずれています。
- シアンのコロナワイヤーはドラムユニットの最も奥にあります。
- 5 緑色のつまみ(①)を左右に数回ゆっくり 滑らせて、すべてのコロナワイヤーを清掃 する

清掃後、緑色のつまみを元の位置(▲)(②)に戻 します。

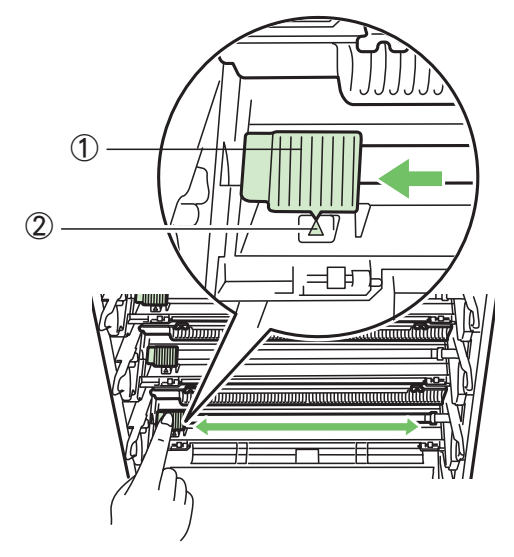

||/御-旦||

緑のつまみが元の位置に無いと、印刷した画像に縦の線や、 白い部分が現れることがあります。

6 手順4で開いた白いカバーをすべて閉じる

- 7 トナーカートリッジ、ドラムユニットを 元に戻す
- 🦹 フロントカバーを閉じる
- 3

## 📍 紙づまりエラーの対処

液晶ディスプレイに表示されるエラーメッセージ(「ゲンコウヅマリ ADF」、「キロクシヅマリ XXXX」など) を参考に、つまった場所を確認する

ク 内部につまっている紙をすべて取り除く

3 内部につまっている紙をすべて取り除いてもエラーメッセージが表示される場合は、 下記の図を参考にして、紙の切れ端などがつまっていないか、確認する

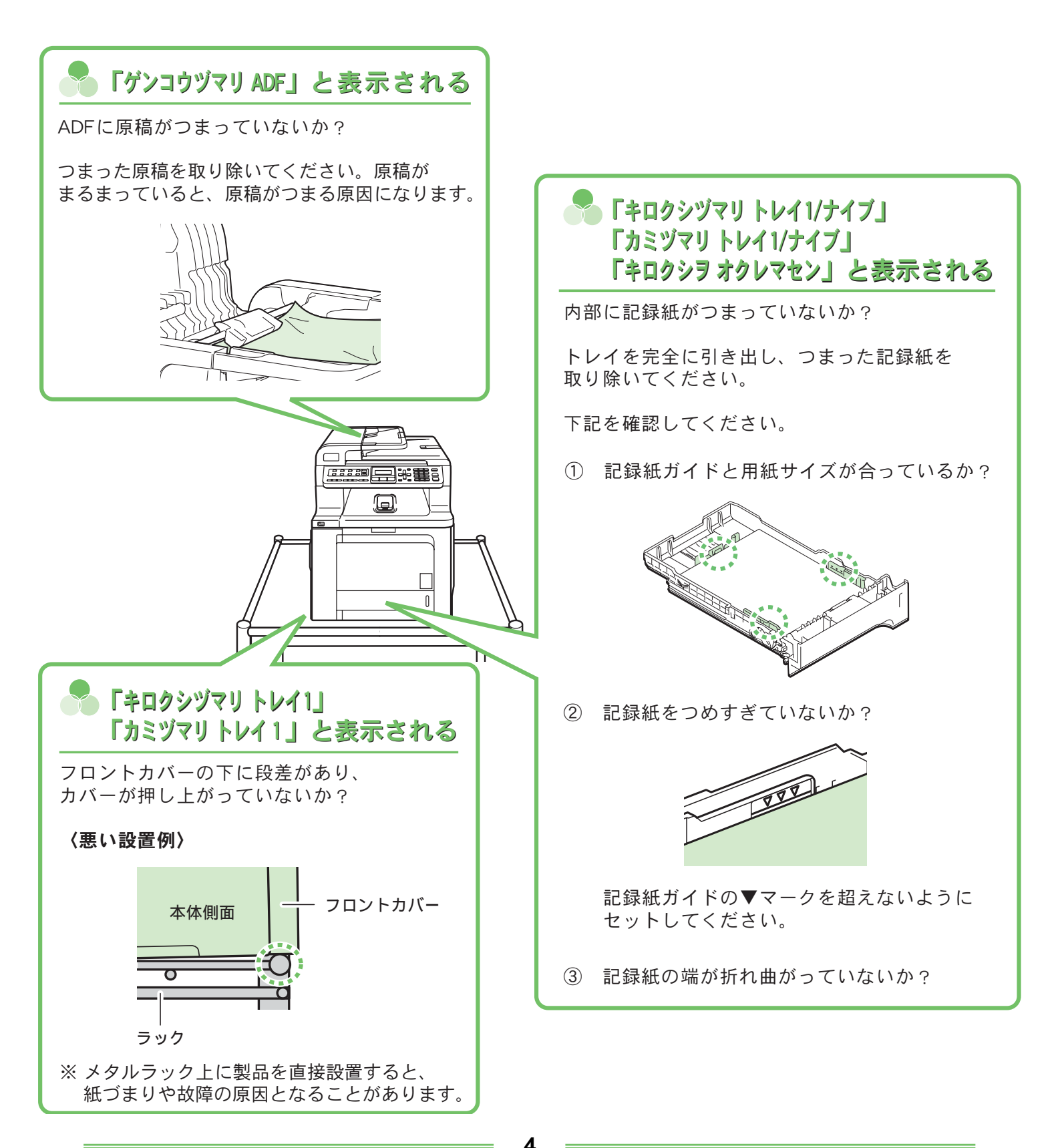

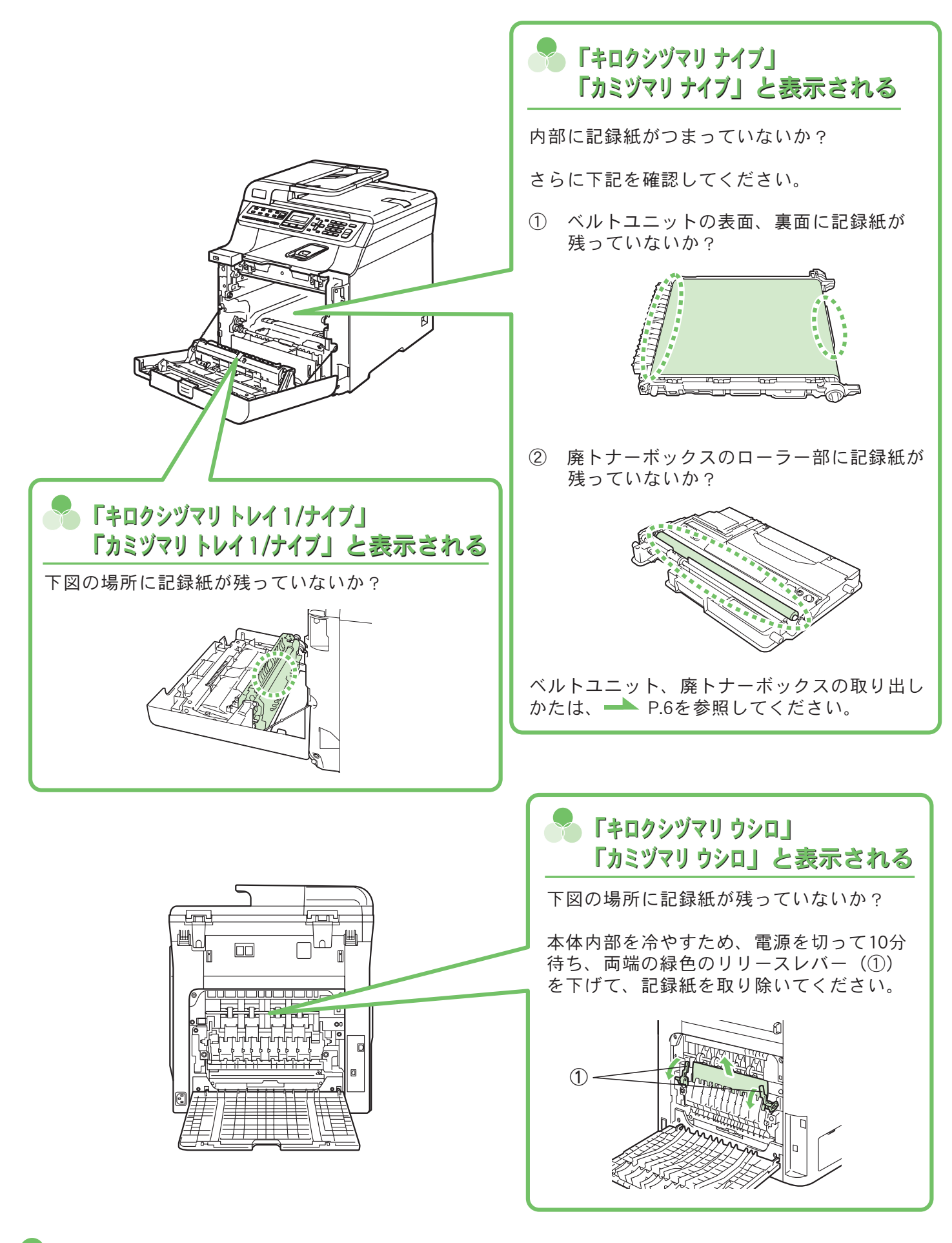

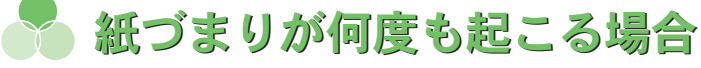

いろいろな場所で紙づまりが何度も起こる場合は、コロナワイヤーを清掃してください。 ▶ P.3「コロナワイヤーの清掃」

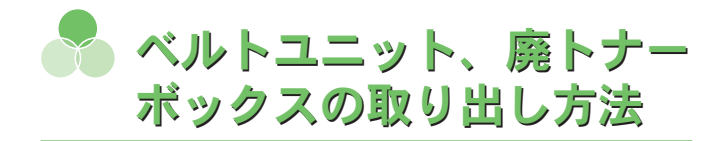

ベルトユニット、廃トナーボックスの取り出し方法を 説明します。

- ▲ 本体の電源を切る
- 2 フロントカバーボタンを押して フロントカバーを開く

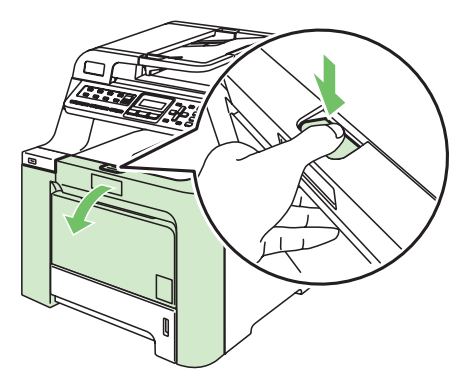

トラムユニットの緑色のハンドルを持ち、 上に持ち上げてから手前に引き出す

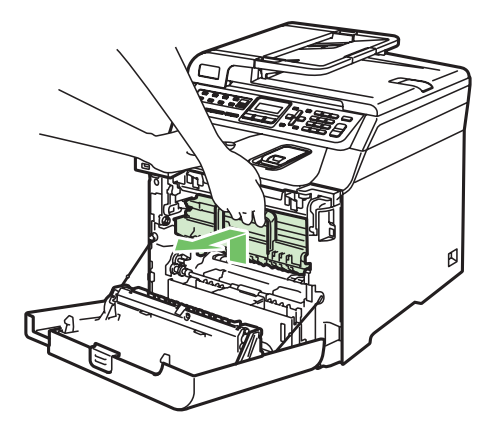

4 ロックレバーを矢印の方向に上げ、 ドラムユニットを本製品から取り外す ドラムユニットを新聞紙など汚れてもよい紙の

ークムユニットを新闻礼なとられてもよい礼し 上に置きます。

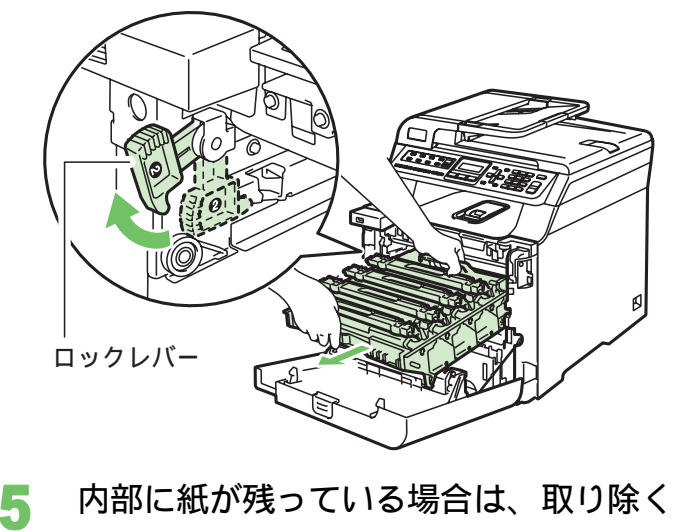

6 ベルトユニットの緑色の部分を 持ち上げた後(①)、手前に引き出す(②) ベルトユニットを新聞紙など汚れてもよい紙の 上に置きます

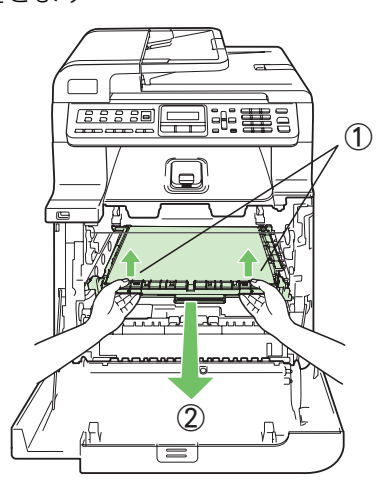

7 ベルトユニットの表面、裏面に記録紙が 残っていないか確認する

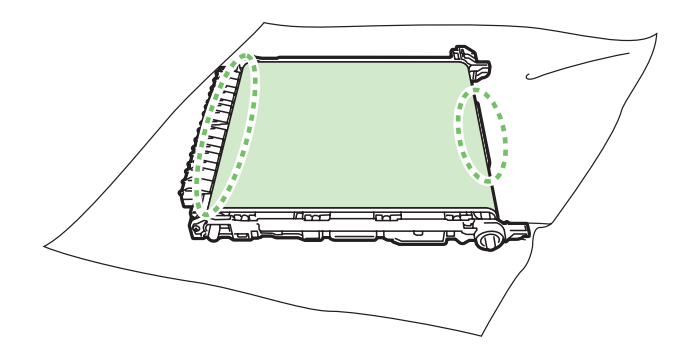

8 緑色のつまみを持ち上げ、廃トナー ボックスを取り出す

> 廃トナーボックスを新聞紙など汚れてもよい紙の 上に置きます。

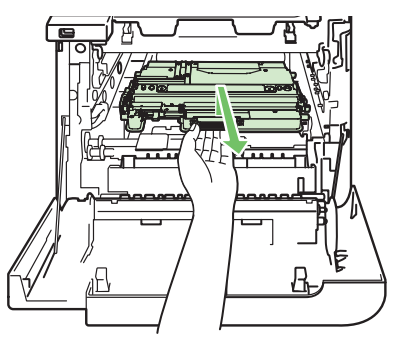

9 廃トナーボックスに記録紙が残っていな いか確認する

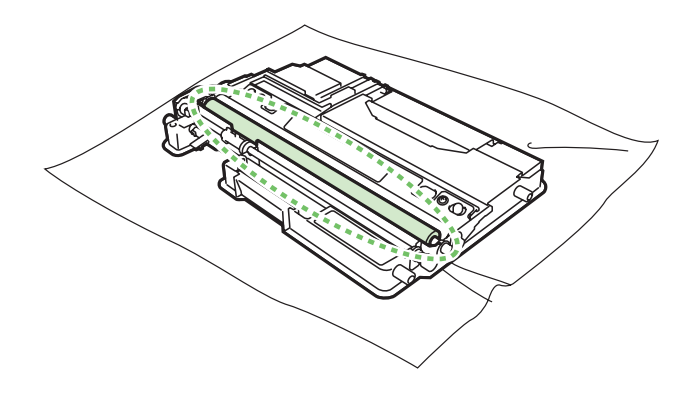

6

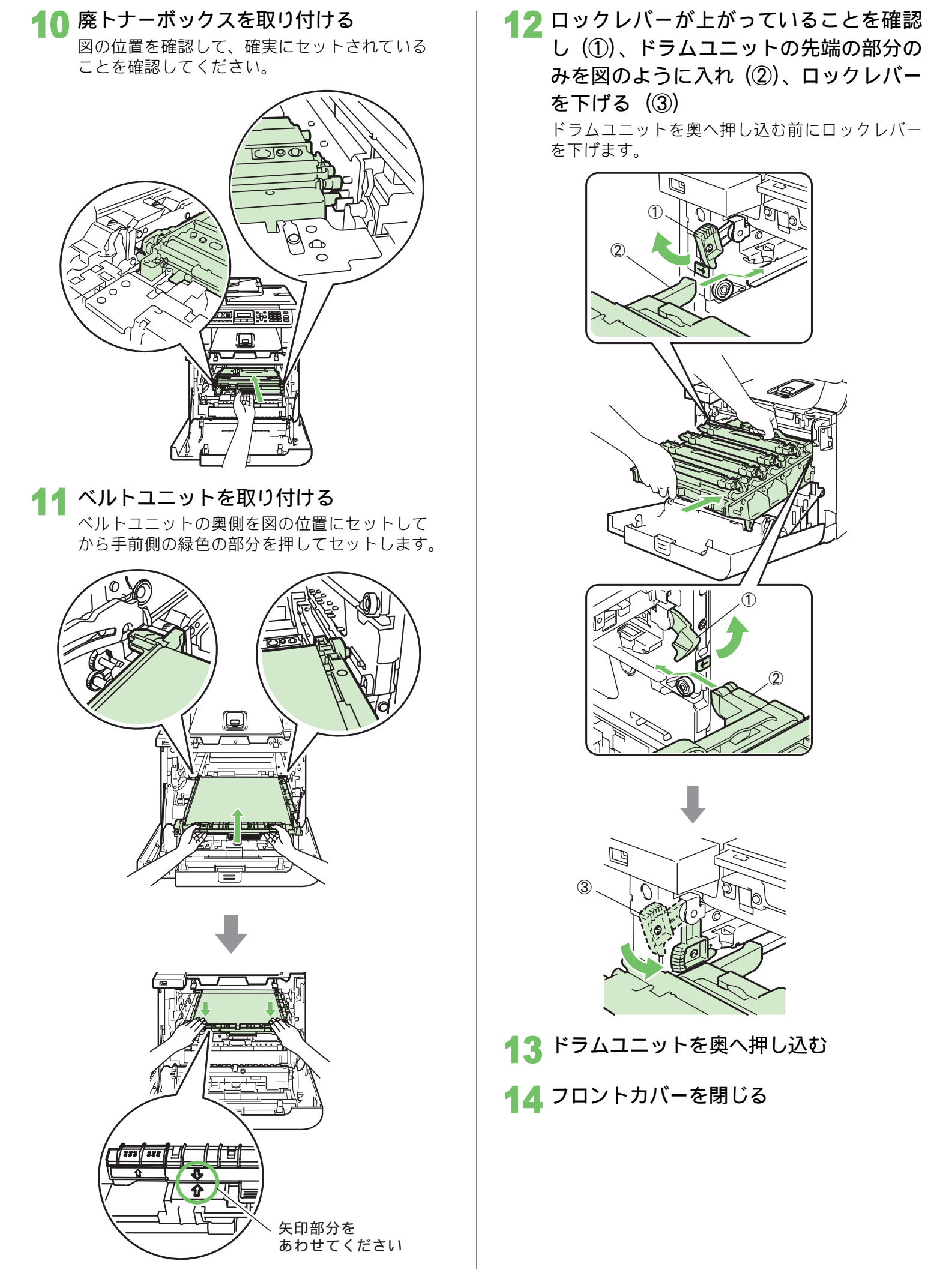

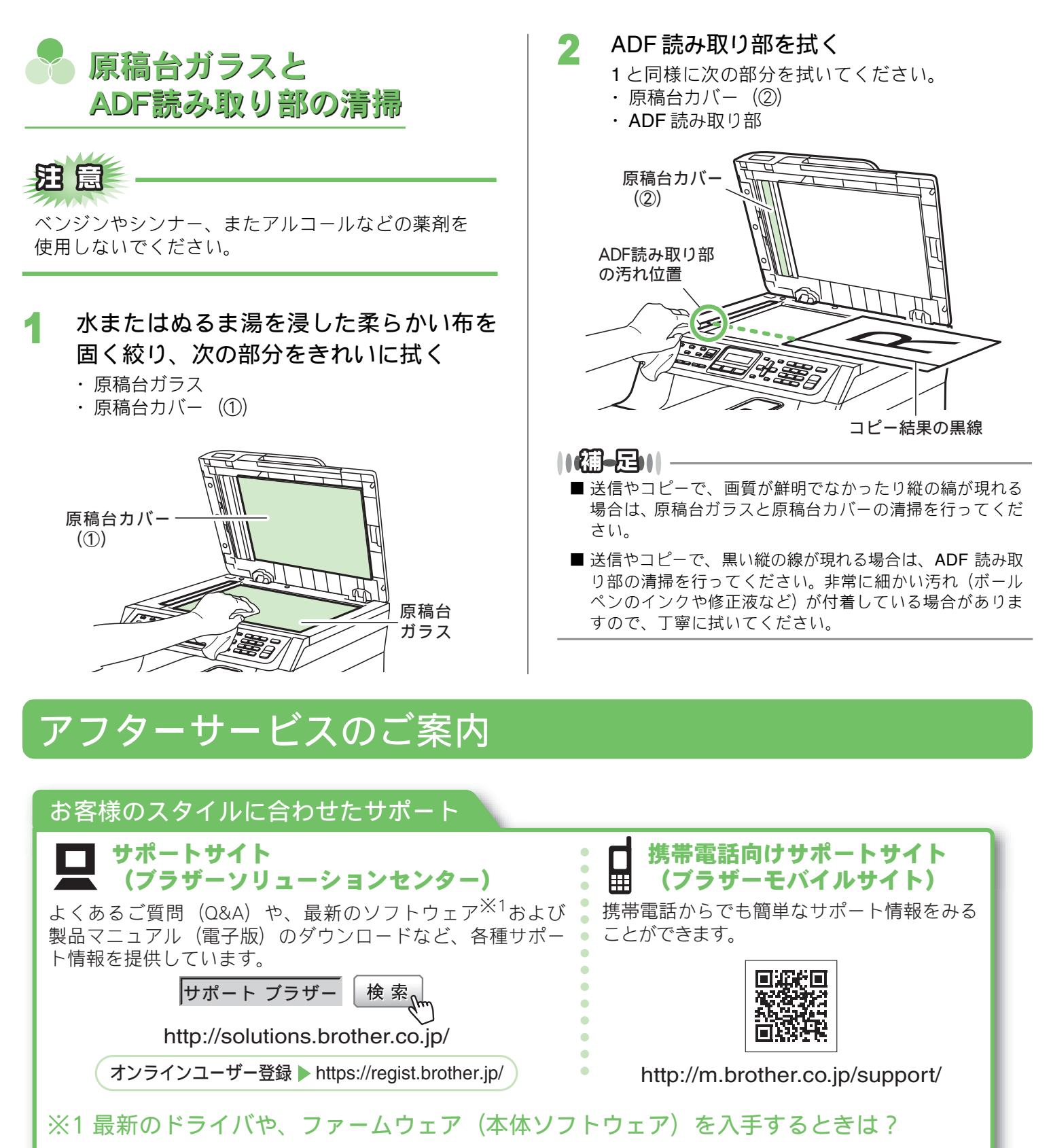

弊社ではソフトウェアの改善を継続的におこなっております。 最新のドライバやファームウェアをサポートサイト(ブラザーソリューションセンター)よりダウンロードす ることでお手元の製品の関連ソフトウェアを新しくしていただくことができます。 ドライバを新しくすることで、新しいOSに対応したり、印刷やスキャンなどの際のトラブルを解決できるこ とがあります。また、本体のトラブルのあるときは、ファームウェア(本体ソフトウェア)を新しくすること で解決できることがあります。

8